MKGW2-LW Configuration Guide

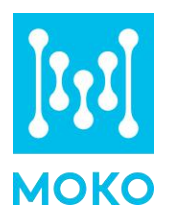

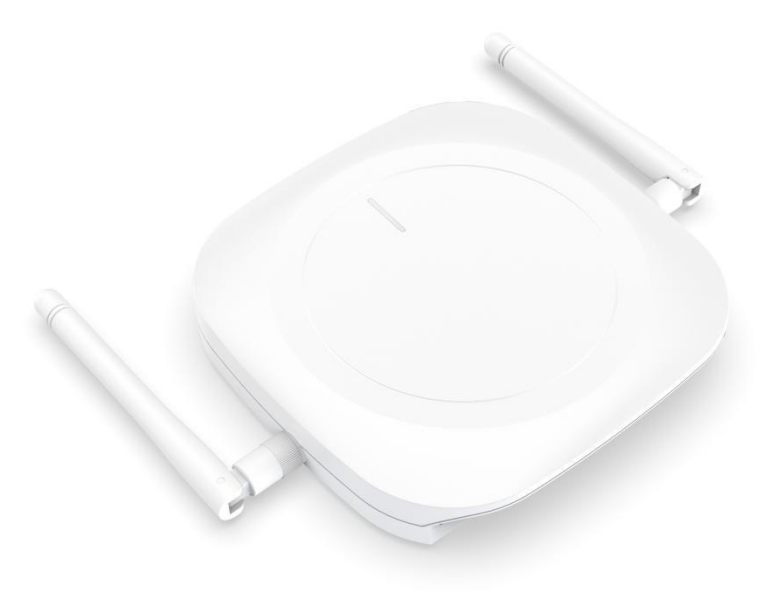

# MOKO LoRaWAN Gateway (MKGW2-LW)

**Configuration Guide** 

MOKO TECHNOLOGY LTD. www.mokosmart.com

Version 1.1

## Contents

| 1 About This Guide5                   |
|---------------------------------------|
| 2 Product Introduction5               |
| 2.1 Product Description               |
| 2.2 Main Specifications               |
| 2.3 Hardware Interfaces and Indicator |
| 2.4 Mechanical Size                   |
| 2.5 Package Information               |
| 2.5.1 Package List                    |
| 2.5.2 Package Information             |
| 3 Installation10                      |
| 4 Connecting the Hardware11           |
| 4.1 Connect the Gateway11             |
| 4.2 Power Up and Turn ON/OFF11        |
| 5 Log into the Gateway12              |
| 6 Internet setting13                  |
| 6.1 Ethernet to Internet              |
| 6.2 WiFi to Internet14                |
| 7 WiFi Setting                        |
| 8 LAN Setting                         |
| 9 Diagnostics                         |
| 10 Server Access                      |
| 11 System setting 20                  |
| 11.1 Device setting                   |
| 11.1.1 Modify Login Password 20       |
| 11.1.2 Time Configuration20           |
| 11.1.3 Restart 21                     |

|    | 11.1.4 Log                             | 21   |
|----|----------------------------------------|------|
|    | 11.1.5 LED Configuration               | 21   |
|    | 11.2 Backup & Upgrade                  | 22   |
|    | 11.2.1 Backup                          | 22   |
|    | 11.2.2 Upgrade                         | 22   |
| 12 | Restore Factory Settings               | .22  |
| 13 | Configuration with TTN                 | . 23 |
|    | 13.1 Set up your account with TTN      | 23   |
|    | 13.2 Register your gateway with TTN    | 24   |
|    | 13.3 Create an Application with TTN    | 27   |
|    | 13.4 Register Your End-device with TTN | 28   |
| 14 | Gateway Default Frequency              | . 31 |
| 16 | Revision                               | .32  |
| MC | DKO TECHNOLOGY LTD                     | . 33 |

## **List of Tables**

| Table1 | MKGW2-LW Main Specifications | . 7 |
|--------|------------------------------|-----|
| Table2 | MKGW2-LW Hardware Interfaces | 8   |
| Table3 | MKGW2-LW Package List        | . 9 |
| Table4 | Default Frequency            | 31  |

# **List of Figures**

| Figure1 | MKGW2-LW Interface        |
|---------|---------------------------|
| Figure2 | MKGW2-LW Mechanical Size  |
| Figure3 | MKGW2-LW Package          |
| Figure4 | MKGW2-LW Installation 110 |
| Figure5 | MKGW2-LW Installation 210 |
| Figure6 | MKGW2-LW Installation 310 |
| Figure7 | MKGW2-LW Botton Silk1     |

| Figure8  | MKGW2-LW Side Silk                             | 11 |
|----------|------------------------------------------------|----|
| Figure9  | Gateway SSID                                   | 12 |
| Figure10 | Log in WEB                                     | 12 |
| Figure11 | Gateway Status                                 | 12 |
| Figure12 | Ethernet / Automatic IP                        | 13 |
| Figure13 | Ethernet / Static IP                           | 14 |
| Figure14 | WiFi / Automatic IP                            | 15 |
| Figure15 | WiFi / Automatic IP Select a Wireless Router   | 15 |
| Figure16 | WiFi / Static IP                               | 15 |
| Figure17 | Network Status Check                           | 16 |
| Figure18 | Gateway WiFi Setting                           | 16 |
| Figure19 | Gateway LAN Setting                            | 17 |
| Figure20 | Gateway Network Diagnostics                    | 18 |
| Figure21 | Gateway Server configuration                   | 19 |
| Figure22 | Gateway Server Connection Check                | 19 |
| Figure23 | Gateway Login Password Modify                  | 20 |
| Figure24 | Gateway Time Configuration                     | 20 |
| Figure25 | Gateway Restart Configuration                  |    |
| Figure26 | Gateway Log File                               | 21 |
| Figure27 | Gateway LED Configuration                      | 21 |
| Figure28 | Gateway Configuration File Download and Upload | 22 |
| Figure29 | Gateway Firmware Upgrade On-line               | 22 |
| Figure30 | Gateway Server Address Configuration           | 23 |
| Figure31 | TTN Login Page                                 | 24 |
| Figure32 | TTN Console Page                               | 25 |
| Figure33 | Register gateway                               | 25 |
| Figure34 | Register gateway                               | 26 |
| Figure35 | Gateway Status Check                           | 27 |
| Figure36 | Add Application                                | 27 |
| Figure37 | Application Screen                             | 28 |
| Figure38 | Register Device                                | 29 |
| Figure39 | TTN Device EUI, Application EUI, App Key       | 29 |
| Figure40 | TTN Device Status Check                        |    |

| Figure41 | TTN Device Uplink Data | 30 | ) |
|----------|------------------------|----|---|
| -        |                        |    |   |

# **1 About This Guide**

This document provides a comprehensive guide on how to configure the MKGW2-LW gateways to suit the intended application in detail. It mainly introduces the MKGW2-LW functionality, including Ethernet, Wi-Fi, LoRa configurations, firmware upgrade, system backup and log download etc. It also provides instructions for setting up the gateway on a LoRa network server.

## **2 Product Introduction**

### **2.1 Product Description**

MOKO 8 channels gateway MKGW2 is based on LoRaWAN protocol, which is embedded with Semtech's high performance multi-channel transceiver SX1301/SX1257 and MTK platform. It is for indoor use and easy for installation.

MKGW2-LW includes 2 modes: AP and STA as router, offers 2.4Ghz Wi-Fi and wired Ethernet for connecting internet. The gateway built-in OpenWRT operating system, users can flexibly configure network parameters and LoRaWAN protocol parameters through the Web management platform. The MKGW2-LW Gateway can be connected to LoRaWAN terminals in various application nodes, collects useful information and sends the data to cloud server. And it supports POE, DC, Micro USB to provide power supply.

## 2.2 Main Specifications

| Category        | Feature           | Specification                                                              |
|-----------------|-------------------|----------------------------------------------------------------------------|
| Chipset         | LoRa®             | Semtech SX1301/1257                                                        |
|                 | Wi-Fi             | MTK MT7688 with 128M DDR and 32M flash                                     |
| Wireless        | Wi-Fi Frequencies | 2.4GHz                                                                     |
| Characteristics | LoRaWAN Regions   | 863 - 870 MHz (EU), 902 - 928 MHz (US), AU915 - 928<br>MHz (AU915 + AS923) |
| Interfaces      | Wired             | Ethernet - RJ45 Connector                                                  |
|                 | Wireless          | LoRaWAN, Wi-Fi 2.4 GHz                                                     |
| Softwara        | Operating System  | Embedded Linux, 3.10 Kernel version                                        |
| SUILWAIE        | LoRa              | Packet Network Forwarder with default support for                          |

www.mokosmart.com

| Semtech UDP Packet forwarder |                                            | Semtech UDP Packet forwarder                                                                                                    |
|------------------------------|--------------------------------------------|----------------------------------------------------------------------------------------------------|
|                              | Configuration                              | Web-based interface via Wi-Fi                                                                                                    |
| Wireless                     | WIFI                                       | 130M (Open Space)                                                                                                    |
| coverage                     | LoRa                                       | 3km (City Environment)                                                                                                    |
| Power Supply                 | DC Jack                                    | DC 12V-1A                                                                                                    |
|                              | POE                                        | POE (IEEE 802.3af), 42~57VDC                                                                                                    |
|                              | Micro USB                                  | 5V/2A                                                                                                    |
|                              | Stand By Power<br>Consumption              | Stand By Average Current $\leq$ 200mA@12V                                                                                                    |
|                              | Communication<br>Power<br>Consumption      | Communication Transmitting current≤220mA@12V<br>Receiving current≤250mA@12V                                                                                                    |
|                              | 2.4G WIFI<br>Transmission<br>Power         | Max 20dBm                                                                                                    |
| Electrical<br>Specification  | 2.4G WIFI<br>Reception<br>Sensitivity      | 270Mbps: -61dBm@10%PER<br>135Mbps: -65dBm@10%PER<br>108Mbps: -68dBm@8%PER<br>54Mbps: -68dBm@10%PER<br>11Mbps: -85dBm@8%PER<br>6Mbps: -88dBm@10%PER<br>1Mbps: -90dBm@8%PER                                             |
|                              | LoRa Output<br>Power                       | Max: 23dBm                                                                                                    |
|                              | LoRa Sensitivity                           | -141dBm@SF12,BW=125kHz                                                                                                    |
| LED                          | Power LED                                  | <ol> <li>1.System operating normally: Solid green</li> <li>2.System operating abnormally: Solid red</li> <li>3. System upgrade: Blink green</li> </ol>                                                                |
|                              | Network LED                                | <ol> <li>No network: Solid yellow</li> <li>ETH connection: Solid blue</li> <li>WIFI connection: Solid green</li> </ol>                                                                                                |
|                              | Communication<br>LED                       | <ul> <li>1.LoRa COMM √, Server COMM ×: Solid blue</li> <li>2.LoRa COMM x, Server COMM √: Solid yellow</li> <li>3.LoRa COMM √, Server COMM √ : Solid green</li> <li>4.LoRa COMM x, Server COMM x: Solid red</li> </ul> |
| Antenna                      | WIFI antenna                               | 1.1dBi External antenna                                                                                                    |
|                              | LoRa antenna                               | 1.6dBi External antenna                                                                                                    |
| Environmental                | Environmental Operating Temp20° C to 55° C |                                                                                                    |

|                            | Storage Temp.   | -40° C to +85℃                      |
|----------------------------|-----------------|-------------------------------------|
| Regulatory Approvals       |                 | Under Approval FCC/CE               |
|                            | Dimensions      | 166*105*28.4mm                      |
| Dimensions<br>Installation | Weight          | 215g                                |
|                            | Installation    | On the desktop or Fixed on the wall |
| Enclosure                  | Standard        | Moulded plastic housing             |
| Warranty                   | 1-Year warranty |                                     |

Table1 MKGW2-LW Main Specifications

## 2.3 Hardware Interfaces and Indicator

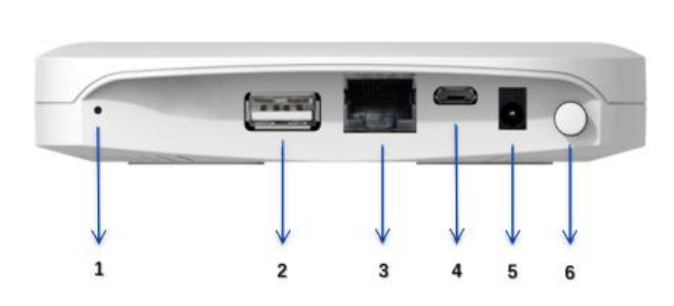

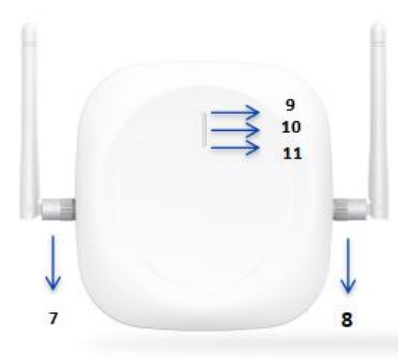

Figure1 MKGW2-LW Interface

| No. | Туре          | Function                                                               | Remark                                                                                                    |
|-----|---------------|------------------------------------------------------------------------|----------------------------------------------------------------------------------------------------|
| 1   | Reset button  | <ol> <li>Reset to factory setting</li> <li>Firmware upgrade</li> </ol> | <ul><li>1.Reset: Insert and press the button<br/>then keep 5s</li><li>2.Update: Before firmware upgrade,<br/>insert USB Flash Drive and short press<br/>the button</li></ul> |
| 2   | USB Port      | Plug a USB flash drive with<br>upgrade file for firmware<br>upgrade    | The name of upgrade file is required to be: MKGW2-LW-Upgrade.bin                                                                                                    |
| 3   | POE Port      | 1.POE power supply<br>2.Ethernet Access                                | POE (IEEE 802.3af)                                                                                                    |
| 4   | Micro USB     | USB power supply                                                       | 5V/2A                                                                                                    |
| 5   | DC Power Port | DC power supply                                                        | 12V/1A                                                                                                    |
| 6   | Power Button  | ON/OFF                                                                 |                                                                                                    |

| 7  | WiFi Antenna          | WiFi Antenna                                | 1.1dBi                                                                                                    |
|----|-----------------------|---------------------------------------------|----------------------------------------------------------------------------------------------------|
| 8  | LoRa Antenna          | LoRa Antenna                                | 1.6dBi                                                                                                    |
| 9  | Power LED             | Indicate device operating status            | <ol> <li>System operating normally: Solid<br/>green</li> <li>System operating abnormally: Solid<br/>red</li> <li>System upgrade: Blink green</li> </ol>                                                                                          |
| 10 | Network LED           | Indicate network status                     | <ol> <li>1.No network: Solid yellow</li> <li>2.ETH connection: Solid blue</li> <li>3. WIFI connection: Solid green</li> </ol>                                                                                                    |
| 11 | Communicatio<br>n LED | Indicate Lora and server communicate status | <ul> <li>1.LoRa COMM √, Server COMM ×:</li> <li>Solid blue</li> <li>2.LoRa COMM x, Server COMM √:</li> <li>Solid yellow</li> <li>3.LoRa COMM √, Server COMM √ :</li> <li>Solid green</li> <li>4.LoRa COMM x, Server COMM x: Solid red</li> </ul> |

Table2 MKGW2-LW Hardware Interfaces

## 2.4 Mechanical Size

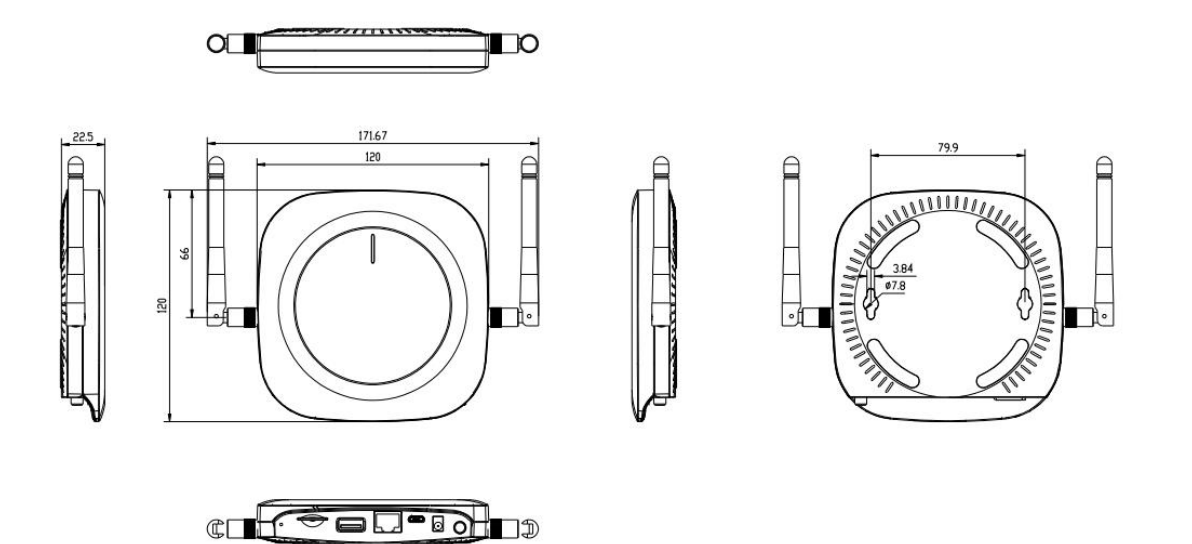

Figure2 MKGW2-LW Mechanical Size

## 2.5 Package Information

### 2.5.1 Package List

| Item                  | Qty | Remark                      |
|-----------------------|-----|-----------------------------|
| MKGW2-LW              | 1   | Gateway                     |
| WiFi Antenna          | 1   |                             |
| Lora Antenna          | 1   |                             |
| Micro USB cable       | 1   |                             |
| Positioning screws    | 2   | Used for fixing on the wall |
| Expansion rubber plug | 2   | Used for fixing on the wall |
| PET localizer         | 1   |                             |

Table3 MKGW2-LW Package List

### 2.5.2 Package Information

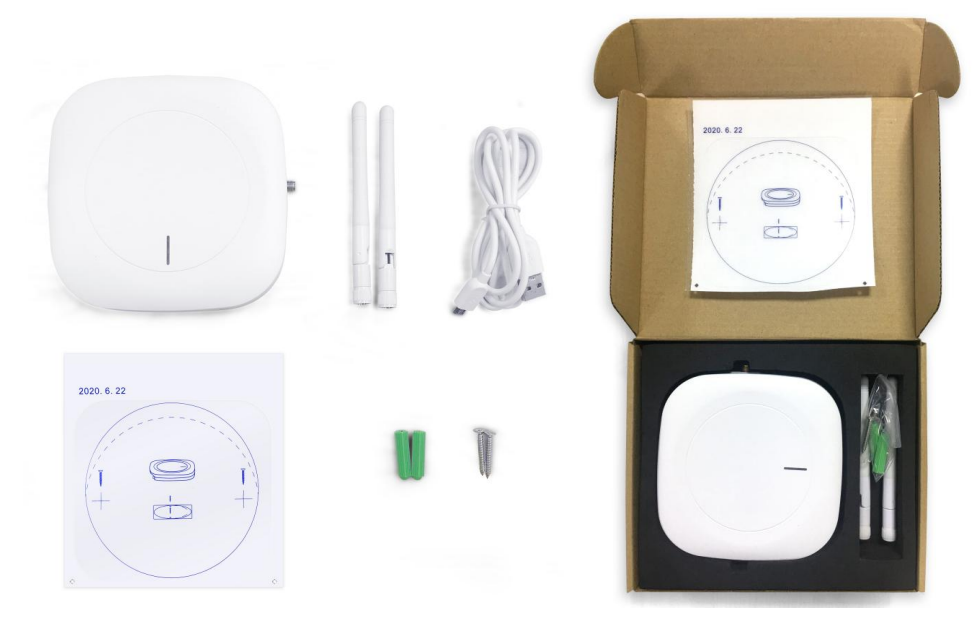

Figure3 MKGW2-LW Package

## **3 Installation**

**Step 1**: Use 5mm drill head, drill 2 holes on the wall according to the PET localizer following picture and then plug the screw anchors in the wall.

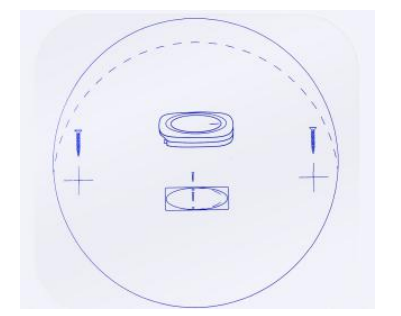

Figure4 MKGW2-LW Installation 1

Step 2: Install the screw into the wall and keep about 3 mm of clearance.

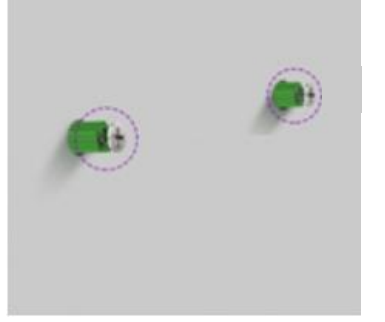

Figure5 MKGW2-LW Installation 2

**Step 3:** Insert the screw head into the hanging hole behind the equipment, then gently pull down to complete the installation

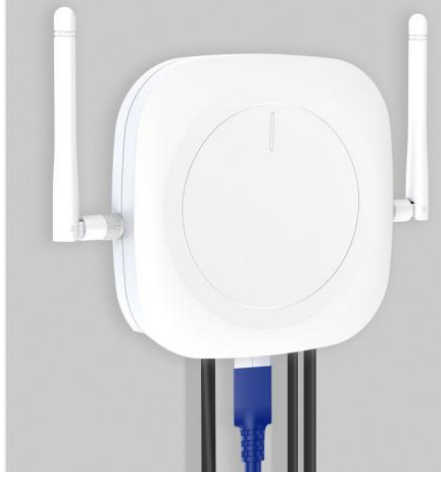

Figure6 MKGW2-LW Installation 3

## **4 Connecting the Hardware**

### 4.1 Connect the Gateway

1. Follow the silk screen on the enclosure and connect WiFi and LoRa antennas. Refer to Antenna Configuration for additional information.

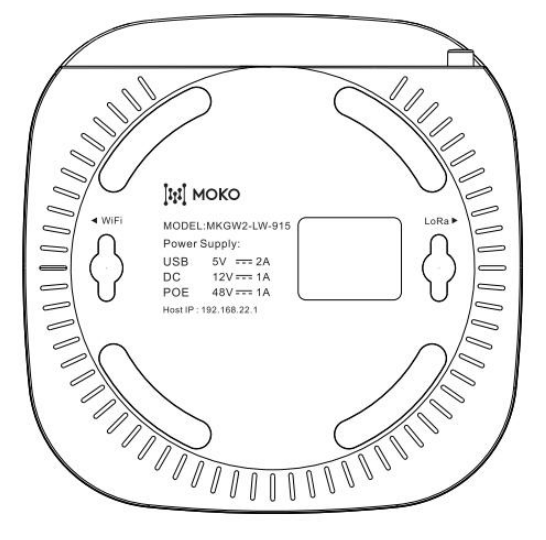

Figure7 MKGW2-LW Botton Silk

2. Connect the power supply (Refer to **Chapter 4.2** Power up and Turn ON/OFF for additional information.).

## 4.2 Power Up and Turn ON/OFF

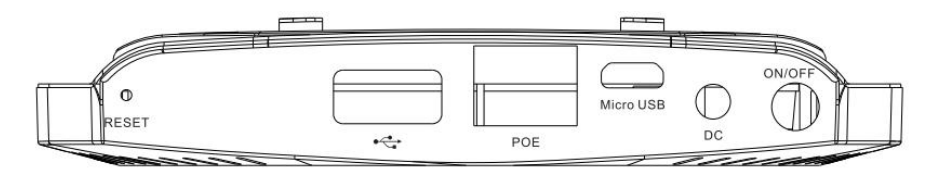

Figure8 MKGW2-LW Side Silk

- Power Up: follow the silk on the enclosure you can select different power solution.
  - 1. Micro USB:5V/2A
  - 2. DC Power Port:12V/1A
  - 3. POE Port:POE (IEEE 802.3af)
- Turn ON/OFF: After power up the gateway, it needs to push-down the power ON/OFF button to start the gateway system.

## **5 Log into the Gateway**

1. Turn On the gateway and waiting for about 60s.

2. Using your PC or phone connect the SSID of the gateway. The default SSID format is "MKGW2-LW-xxxx" such as " MKGW2-LW-91D8 ", "91D8" is the last two bytes of the gateway MAC address. verify the password (Default: Moko4321) and connect to the gateway.

MKGW2-LW-91D8

Figure9 Gateway SSID

3. After successful connection, the WEB management platform can be accessed through the IP address 192.168.22.1 of the gateway LAN interface.

Log on using the following default credentials,

Username: Admin

Password: admin

It is recommended that the default password is changed for security reasons. For details on changing the password, please refer to **Chapter 5.2 WiFi settings**.

| Sign In             |         |  |
|---------------------|---------|--|
| User Name           |         |  |
| Admin               |         |  |
| Password            |         |  |
| Enter your password |         |  |
|                     |         |  |
| i                   |         |  |
|                     | SIGN IN |  |

#### Figure10 Log in WEB

| MOKO IOT<br>GATEWAY              |   |                   | 🕒 Sign out            |
|----------------------------------|---|-------------------|-----------------------|
|                                  |   | STATUS            | C REFRESH             |
| STATUS                           |   | Device Info       |                       |
| Metwork                          |   | User Name:        | Admin                 |
|                                  |   | Geteway SSID:     | MKGW2-LW-9BE0 🗭       |
| O SYSTEM                         | ~ | MAC Address:      | 30.4A:26:3F:9B:E0     |
| Device Setting<br>Backup&Upgrade |   | Firmware Version: | V0.0.2                |
|                                  |   | Local Time:       | 2020-06-25 16:11:32 🖸 |
|                                  |   | Uptime:           | 0h 33min 36s          |
|                                  |   | CPU Usage:        | 3%                    |
|                                  |   | Memory Usage:     | 22%                   |

Figure11 Gateway Status

**Noted**: It is recommended to use the latest version of the mainstream browsers such as IE11, Chrome, Firefox, Safari, etc.

## **6 Internet setting**

The gateway can access the Internet through Ethernet(ETH) or WiFi, and can access the network by Automatic IP or Static IP.

Static IP requires WAN IP, subnet mask, gateway IP, DNS, etc.

After the network configuration is completed, wait for the gateway to access the network. You can check the network status in gateway STATUS web page and also can check the network LED indicator.

- No network: Solid yellow
- ETH connection: Solid blue
- WIFI connection: Solid green

### 6.1 Ethernet to Internet

Use a network cable to connect to the PoE port of the gateway and connect the gateway to a Network Switch that is connected to the Internet.

| GATEWAY                                                        | E Des                                                                             | Sign out |
|----------------------------------------------------------------|-----------------------------------------------------------------------------------|----------|
|                                                                | iit. NETWORK - Internet Setting                                                   |          |
| 🖼 STATUS                                                       | Internet Setting                                                                  |          |
| inetwork 🗸                                                     | Internet Connection Mode: ETH V ETH: Gateway accesses the Inlernet via ETH cable. |          |
| Internet Setting<br>WIFI Setting<br>LAN Setting<br>Diagnostics | WFE Gateway accesses the Internet through the router.                             |          |
|                                                                | CANCEL SAVEANTLY                                                                  |          |
| ФЭ system с                                                    |                                                                                   |          |
| MOKO TECHNOLOGY LTD.                                           |                                                                                   |          |

Figure12 Ethernet / Automatic IP

| GATEWAY             |                                |                   |                                                                                                    | E+ Sign out |
|---------------------|--------------------------------|-------------------|----------------------------------------------------------------------------------------------------|-------------|
|                     | iit NETWORK > Internet Setting |                   |                                                                                                    |             |
| 🕮 STATUS            | Internet Setting               |                   |                                                                                                    |             |
| Internet Setting    | Internet Connection Mode:      | ETH 🗸             | ETH:Gateway accesses the Internet via ETH cable.<br>WIFI:Gateway accesses the Internet through the router. |             |
| WIFI Setting        | Connection Type:               | Static IP 🗸       |                                                                                                    |             |
| Diagnostics         | WAN IP • :                     | 192.168.0.120     |                                                                                                    |             |
|                     | Subnet Mask * :                | 255.255.255.0     |                                                                                                    |             |
| 🛱 SYSTEM            | Gateway IP • :                 | 192.168.0.110     |                                                                                                    |             |
|                     | Primary DNS • :                | 192.168.1.1       |                                                                                                    |             |
|                     | Secondary DNS:                 | 192.168.0.110     |                                                                                                    |             |
|                     |                                | CANCEL SAVE&APPLY |                                                                                                    |             |
| MOKO TECHNOLOGY LTD |                                |                   |                                                                                                    |             |

Figure13 Ethernet / Static IP

### 6.2 WiFi to Internet

Connect to a Wireless Router via WLAN to access the Internet. Select a wireless router and connect to it. After the configuration is complete, the gateway will restart. And the network status can be check in the **STATUS** page

| GATEWAY                                    | E Sign out                     |
|--------------------------------------------|--------------------------------|
|                                            | it NETWORK - Infernet Setting  |
| 🕮 STATUS                                   | Internet Setting               |
| Internet Setting                           | Internet Connection Mode: WIFI |
| WIFI Setting<br>LAN Setting<br>Diagnostics | WIFI SSID *: Q                 |
| FUNCTION C                                 | Password *: 8-63 characters    |
| System 🤇                                   | Connection Type: Automatic IP  |
| MOKO TECHNOLOGY LTD.                       |                                |

#### Figure14 WiFi / Automatic IP

| III GATEWAY      |                  |                |                   |                        |           |                |  |
|------------------|------------------|----------------|-------------------|------------------------|-----------|----------------|--|
|                  |                  | SSID           | MAC Address       | Encrypt                | Signal(%) | Channel        |  |
|                  | it NETWORK       | Landpower      | ce:08:fb:1c:f6:e8 | WPA1PSKWPA2PSK/TKIPAES | 26        | 6/2.437 GHz    |  |
| STATUS           | Internet Setting | MOKO-WUHAN2    | 48:0e:ec:8c:88:2d | WPA1PSKWPA2PSK/AES     | 63        | 6/2.437 GHz    |  |
| 11-0             |                  | TP-LINK_95BE   | cc:08:fb:5c:f6:e8 | WPA1PSKWPA2PSK/TKIPAES | 26        | 6/2.437 GHz    |  |
| NETWORK          | I                | MKGW2-LW-9DC4  | 30:4a:26:5f:9d:c4 | WPA1PSKWPA2PSK/TKIPAES | 57        | 1/2.412 GHz    |  |
| Internet Setting |                  | MKGW2-LW-A1B4  | 30:4a:26:5f:a1:b4 | WPA1PSKWPA2PSK/TKIPAES | 50        | 1/2.412 GHz    |  |
| LAN Setting      |                  | MKGW2-LW-9F78  | 30:4a:26:5f:9f:78 | WPA1PSKWPA2PSK/TKIPAES | 78        | 1/2.412 GHz    |  |
| Diagnostics      |                  |                |                   |                        |           |                |  |
|                  |                  |                |                   |                        | CAN       | CEL RESCAN     |  |
|                  |                  |                |                   |                        |           | - and a second |  |
| SYSTEM           |                  | Connection Typ | e: Automatic IP   | ~                      |           |                |  |
|                  |                  |                |                   |                        |           |                |  |
|                  |                  |                |                   | SAVE&APPLY             |           |                |  |
|                  |                  |                |                   |                        |           |                |  |
|                  |                  |                |                   |                        |           |                |  |
|                  |                  |                |                   |                        |           |                |  |
|                  |                  |                |                   |                        |           |                |  |
|                  |                  |                |                   |                        |           |                |  |
|                  |                  |                |                   |                        |           |                |  |
|                  |                  |                |                   |                        |           |                |  |
|                  |                  |                |                   |                        |           |                |  |
|                  |                  |                |                   |                        |           |                |  |
|                  |                  |                |                   |                        |           |                |  |
| MOKO TECHNOLOGY  |                  |                |                   |                        |           |                |  |
| www.mokosmart.co |                  |                |                   |                        |           |                |  |
|                  |                  |                |                   |                        |           |                |  |

Figure15 WiFi / Automatic IP Select a Wireless Router

| GATEWAY                     |                            | 🕞 Sign out                                                                                                   |
|-----------------------------|----------------------------|----------------------------------------------------------------------------------------------------|
|                             | NETWORK > Internet Setting |                                                                                                    |
| STATUS                      | Internet Setting           |                                                                                                    |
| internet Setting            | Internet Connection Mode:  | WIFI Clateway accesses the Internet via ETH cable.<br>WIFI Cateway accesses the Internet through the router. |
| WIFI Setting<br>LAN Setting | WIFI \$SID * :             | ٩                                                                                                    |
| Diagnostics                 | Encrypt:                   | WPA1PSKWPA2PSK/AES V                                                                                         |
|                             | Password * :               | 8-63 characters                                                                                              |
| 🕼 SYSTEM <                  | Connection Type:           | Static IP 🗸                                                                                                  |
|                             | WAN IP • :                 | 192.168.0.120                                                                                                |
|                             | Subnet Mask * :            | 255.255.255.0                                                                                                |
|                             | Gateway IP * :             | 192.168.0.110                                                                                                |
|                             | Primary DNS*:              | 192.168.1.1                                                                                                  |
|                             | Secondary DNS:             | 192.168.0.110                                                                                                |
|                             |                            | CANCEL SAVE&APPLY                                                                                            |
|                             |                            |                                                                                                    |
|                             |                            |                                                                                                    |
|                             |                            |                                                                                                    |
| MOKO TECHNOLOGY LTD.        |                            |                                                                                                    |

Figure16 WiFi / Static IP

| MOKO IOT<br>GATEWAY              |                    | 🕒 Sign out            |
|----------------------------------|--------------------|-----------------------|
|                                  | STATUS             | O REFRESH             |
| 🕮 STATUS                         | Device Info        |                       |
| ill_network 🗸                    | User Name:         | Admin                 |
| Internet Setting<br>WIFI Setting | Geteway SSID:      | MK0W2-LW-91D8 🖸       |
| LAN Setting<br>Diagnostics       | MAC Address:       | 68:B9:D3:D1:91:D8     |
|                                  | Firmware Version:  | V0.0.2                |
| 🛱 SYSTEM <                       | Local Time:        | 2020-08-24 15:49:15 🗭 |
|                                  | Uptime:            | 3h 4min 20s           |
|                                  | CPU Usage:         | 25%                   |
|                                  | Memory Usage:      | 23%                   |
|                                  | Network Info       |                       |
|                                  | Wireless Standard: | 802.11b/g/n           |
|                                  | Internet Mode:     | WIFI 🌑 🖸              |
|                                  | WAN IP:            | NA                    |
|                                  | LAN IP:            | 192.168.22.1          |
|                                  | Channel/Frequency: | 11/2.462 GHz          |
| MOKO TECHNOLOGY LTD.             | Server Access:     | UDP 🔴 🚱               |

Figure17 Network Status Check

# 7 WiFi Setting

You can modify the SSID of the gateway, whether to hide the SSID, encryption mode, and password. After the configuration is complete, the gateway will be restarted for the configuration to take effect.

| GATEWAY                    |                        |                        |   |  |
|----------------------------|------------------------|------------------------|---|--|
|                            | METWORK > WIFI Setting |                        |   |  |
| 🖺 STATUS                   | WIFI Setting           |                        |   |  |
| Internet Setting           | Gateway \$SID * :      | MKGW2-LW-91D8          |   |  |
| WIFI Setting               | Hide SSID * :          |                        |   |  |
| LAN Setting<br>Diagnostics | Encrypt:               | WPA1PSKWPA2PSK/TKIPAES | ~ |  |
|                            | New Password * :       | 8-63 characters        | ۲ |  |
| SYSTEM K                   | Confirm Password * :   |                        | ۲ |  |
|                            |                        | CANCEL SAVE&APPLY      |   |  |
| MOKO TECHNOLOGY LTD.       |                        |                        |   |  |

Figure18 Gateway WiFi Setting

Supported encryption **methods**:

- WPA1PSKWPA2PSK/TKIPAES (Default)
- WPA1PSKWPA2PSK/AES
- WPA2PSK/TKIPAES
- WPA2PSK/AES
- WPA2PSK/TKIP
- WPAPSK/TKIPAES
- WPAPSK/AES
- WPAPSK/TKIP
- WEP
- NONE(No encryption)

# **8 LAN Setting**

You can modify the gateway LAN IP and subnet mask. After the configuration is complete, the gateway will be restarted for the configuration to take effect.

|                                                                                                    |                                            | E• Sign out                                             |
|----------------------------------------------------------------------------------------------------|--------------------------------------------|---------------------------------------------------------|
|                                                                                                    | II NETWORK > LAN Setting                   |                                                         |
| 🖽 STATUS                                                                                             | LAN Setting                                |                                                         |
| Internet Setting<br>WIFI Setting<br>Diagnostics        Internet Setting<br>Diagnostics        System | LAN IP + :<br>LAN Mask + :<br>DHCP Server: | 192.168.22.1<br>255.255.0<br>YES ↓<br>CANCEL SAVE&APPLY |
| MOKO TECHNOLOGY LTD.<br>www.mokosmarl.com                                                            |                                            |                                                         |

Figure19 Gateway LAN Setting

## **9 Diagnostics**

You can check the current network connection through the Diagnostics. Fill in the IP address and select the network type, and use ping to check the network, it will display ping result.

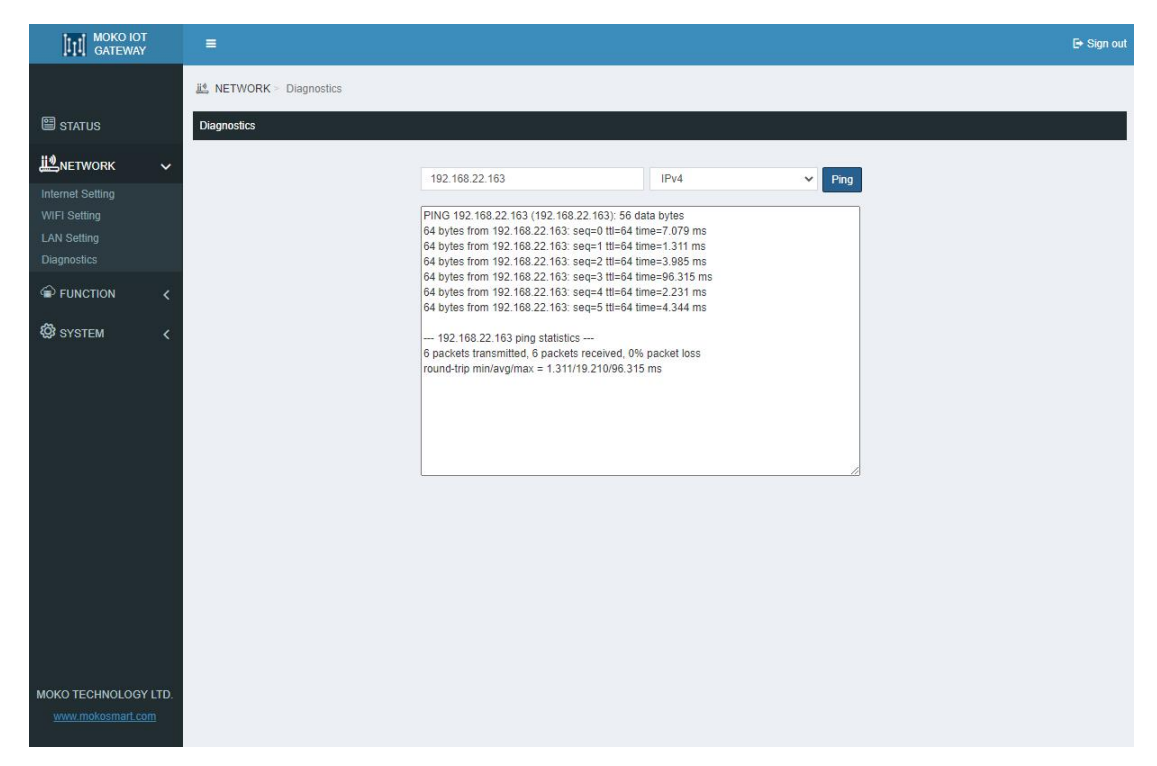

Figure20 Gateway Network Diagnostics

## **10 Server Access**

MKGW2-LW LoRaWAN gateway only support Semtech UDP Packet Forwarder to access the LoRa server now.

You need to fill in the LoRa Server Address, Server Up Port, Server Down Port, and select the Frequency, Channel and HeartBeat.

After the LoRa server connect successfully, you can check the server access status in gateway STATUS web page and also can check the LoRa server communication LED indicator that should be solid green.

| MOKO IOT<br>GATEWAY |      | =                        |                              |   | Đ |
|---------------------|------|--------------------------|------------------------------|---|---|
|                     |      | FUNCTION > Server Access |                              |   |   |
| 🖼 STATUS            |      | Server Access            |                              |   |   |
| <b>ill_</b> NETWORK | <    | Access Mode:             | UDP                          | * |   |
|                     | ~    | Protocol:                | Semtech UDP Packet Forward 🗸 |   |   |
| Server Access       |      | Server Address * :       |                              |   |   |
| STOLEM              |      | Server Up Port * :       |                              |   |   |
|                     |      | Server Down Port * :     |                              |   |   |
|                     |      | GateWay ID:              | 68B9D3FFFED191D8             |   |   |
|                     |      | Frequency:               | 915 🗸                        |   |   |
|                     |      | Channel:                 | US915_CH00-07_64 ~           |   |   |
|                     |      | HeartBeat:               | 10S 🗸                        |   |   |
|                     |      |                          | CANCEL SAVE&APPLY            |   |   |
|                     |      |                          |                              |   |   |
|                     |      |                          |                              |   |   |
|                     |      |                          |                              |   |   |
|                     |      |                          |                              |   |   |
| MOKO TECHNOLOGY L   | LTD. |                          |                              |   |   |

#### Figure21 Gateway Server configuration

| GATEWAY              | E                  | E Sign out            |
|----------------------|--------------------|-----------------------|
|                      | STATUS             | O REFRESH             |
| 🕮 STATUS             | Device Info        |                       |
| <u>ii</u> ™network < | User Name:         | Admin                 |
| FUNCTION             | Geteway SSID:      | MKGW2-LW-91D8 🗹       |
| Server Access        | MAC Address:       | 68 B9:D3:D1:91:D8     |
| & SYSTEM <           | Firmware Version:  | V0.0.2                |
|                      | Local Time:        | 2020-08-24 19:37:57 🖸 |
|                      | Uptime:            | 2h 34min 45s          |
|                      | CPU Usage:         | 0%                    |
|                      | Memory Usage:      | 23%                   |
|                      | Network Info       |                       |
|                      | Wireless Standard: | 802.11b/g/n           |
|                      | Internet Mode:     | WIFI 🔮 🖸              |
|                      | WAN IP:            | 192.168.0.120         |
|                      | LAN IP:            | 192.168.22.1          |
|                      | Channel/Frequency: | 11/2.462 GHz          |
| MOKO TECHNOLOGY LTD. | Server Access:     | UDP 🔴 🖸               |

#### Figure22 Gateway Server Connection Check

## **11 System setting**

## 11.1 Device setting

### 11.1.1 Modify Login Password

User can modify the password for logging in configuration web UI;

The login user name is"Admin" (unmodifiable);

The length of password is 1-64 characters and needs to be verified with the old password.

| GATEWAY                          |   | =                       |                 |      |  | 🕞 Sign out |
|----------------------------------|---|-------------------------|-----------------|------|--|------------|
|                                  |   | SYSTEM > Device Setting |                 |      |  |            |
| 🖾 STATUS                         |   | Admin Password          |                 |      |  |            |
| <b>過</b> NETWORK                 |   | User Name:              | Admin           |      |  |            |
| FUNCTION                         |   | Old Password:           | 1-64 characters | ۲    |  |            |
| SYSTEM                           | ~ | New Password:           | 1-64 characters | ۲    |  |            |
| Device Setting<br>Backup&Upgrade |   | Confirm Password:       |                 | ۲    |  |            |
|                                  |   |                         | CANCEL SAVE&A   | PPLY |  |            |

Figure23 Gateway Login Password Modify

### 11.1.2 Time Configuration

User selects the time zone, and then checks" Set Automatically". The NTP server follows the default settings and automatically updates to the current time in the time zone;

If the user needs to set the time to match the local browser time, close "Set Automatically" and click"Sync With Browser" to update to the current browser time.

| Time Configuration        |                                       |               |
|---------------------------|---------------------------------------|---------------|
| Local Time:               | 2020-08-24 19:45:45 Sync With Browser |               |
| Time Zone:                | Asia/Shanghai 🗸                       |               |
| Set Automatically:        |                                       |               |
| NTP Server Candidates * : | 0.openwrt.pool.ntp.org                | Θ             |
|                           | 1.openwrt.pool.ntp.org                | Θ             |
|                           | 2.openwrt.pool.ntp.org                | Θ             |
|                           | 3.openwrt.pool.ntp.org                | $\odot \odot$ |
|                           | CANCEL SAVE&APPLY                     |               |

Figure24 Gateway Time Configuration

#### 11.1.3 Restart

Click "Restart" and the gateway will restart immediately;

The user can turn on the "Automatic Restart" function (Closed by default) and set the time for the gateway to automatically restart each day. This operation can free up system RAM and ensures that the system runs smoothly and steadily.

| Restart              |                |      |  |
|----------------------|----------------|------|--|
| Restart The Gateway: | Restart        |      |  |
| Automatic Restart:   | □ TIME 00 ¥ 00 | *    |  |
|                      | CANCEL SAVE&AP | PPLY |  |
|                      |                |      |  |

Figure25 Gateway Restart Configuration

#### 11.1.4 Log

Once the user finds the device abnormal during use, the system Log File and LoRa Packet Log file can be downloaded to the local. Please send the log file to MOKO to check the system error.

| ogging                         |              |  |  |
|--------------------------------|--------------|--|--|
| Download Log File:             | Generate Log |  |  |
| Download LoRa Packet Log File: | Generate Log |  |  |

Figure26 Gateway Log File

#### 11.1.5 LED Configuration

User can turn off the device LED. After saving, the operation takes effect immediately

In the state of turning off the LED, if the system is abnormal or the system is upgraded, the LED will still be enabled.

| LED Configuration |        |            |  |  |  |
|-------------------|--------|------------|--|--|--|
| LED Indication:   | Enable |            |  |  |  |
|                   | CANCEL | SAVE&APPLY |  |  |  |

Figure27 Gateway LED Configuration

### 11.2 Backup & Upgrade

#### 11.2.1 Backup

User can download the configured parameter file of the gateway to the local;

User can directly import the configured file into the current system. After the device is restarted, the configuration will take effect.

| SYSTEM > Backup&Upgrade                                   |                                                     |                |  |
|-----------------------------------------------------------|-----------------------------------------------------|----------------|--|
| Backup                                                    |                                                     |                |  |
| Download Backup:<br>Restore Backup:<br>Reset To Defaults: | Generate Archive Choose File No file chosen Perform | Upload Archive |  |

Figure28 Gateway Configuration File Download and Upload

#### 11.2.2 Upgrade

User can upgrade the system by uploading Upgrade File in WEB. You can check "Whether to save the configuration" to ensure that the upgraded system parameters are consistent with the current system configuration parameters.

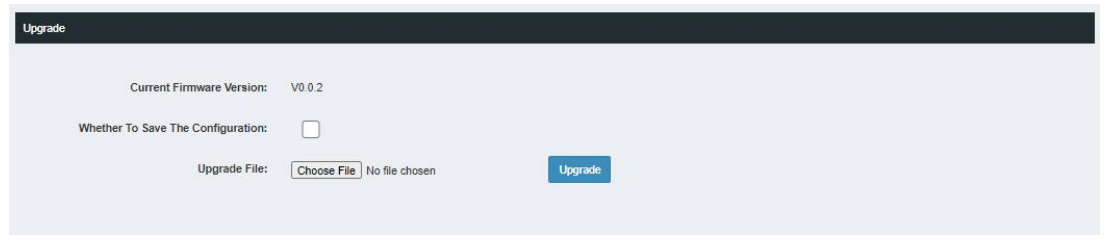

Figure29 Gateway Firmware Upgrade On-line

#### USB upgrade method:

Step1. Copy the upgrade file named "MKGW2-LW-Upgrade.bin" to the USB flash drive; Step2. Insert the USB flash drive into the gateway USB Port, short press the RESET button, and power LED will blink green that indicate the device upgrading now. With USB upgrade, the gateway will automatically save the current system configuration parameters.

# **12 Restore Factory Settings**

Press the reset button and hold on 5 seconds, then release, you can see the gateway restart again and all LED turn to yellow. The gateway will restore factory setting and all gateway information need to be configure again.

# **13 Configuration with TTN**

Before setting up a gateway with TTN server, we need configure Server Address, Server Up Port, Server Down Port in the gateway configuration WEB, and get the gateway ID.We use EU868 as a examples in below instructions.

Other frequency band server address of TTN please refer to TTN website: https://www.thethingsnetwork.org/docs/gateways/packet-forwarder/semtech-udp.html

#### Examples gateway ID: 68B9D3FFFED191D8

| GATEWAY           |           |                          | ₽ se                         | gn ou |
|-------------------|-----------|--------------------------|------------------------------|-------|
|                   |           | FUNCTION > Server Access |                              |       |
| STATUS            |           | Server Access            |                              |       |
| Metwork           | <         | Access Mode:             | UDP v                        |       |
|                   | ~         | Protocol:                | Semtech UDP Packet Forwarder |       |
| Server Access     |           | Server Address • :       | Touter eu thethings network  |       |
| SYSTEM            | <         | Server Up Port - :       | 1700                         |       |
|                   |           | Server Down Port - :     | 1700                         |       |
|                   |           | GateWay ID:              | 6889D3FFFED191D8             |       |
|                   |           | Frequency:               | 866 ~                        |       |
|                   |           | Channel:                 | EU888 V                      |       |
|                   |           | HeartBeat:               | 105 🗸                        |       |
|                   |           |                          | CANCEL SAVE&APPLY            |       |
|                   |           |                          |                              |       |
|                   |           |                          |                              |       |
|                   |           |                          |                              |       |
| MOKO TECHNOLOGY L | TD.<br>11 |                          |                              |       |

Figure30 Gateway Server Address Configuration

### 13.1 Set up your account with TTN

TTN web link:<u>https://www.thethingsnetwork.org/</u> Create an account or log in to your existing TTN account:

| HET WINGS |     |                                         |  |
|-----------|-----|-----------------------------------------|--|
|           |     | THE THINGS                              |  |
|           |     | Please log in                           |  |
|           | I   | EMAIL OR USERNAME                       |  |
|           | र ( | irisli                                  |  |
|           | I   | PASSWORD                                |  |
|           | ि   |                                         |  |
|           |     | Log in                                  |  |
|           |     | Forgot your password? Create an account |  |

Figure31 TTN Login Page

## 13.2 Register your gateway with TTN

1. After login your TTN account, go into the CONSOLE page.And click the gateway.

|        | E THINGS           |        | сом  | NSC   | DLE<br>Y ED | TION |      |       |      |       |        |       |            |                |                              |                        |                                         |                                          |                                          |                         |                   |       |       | Appli  | cation | IS    | Gate  | ways    | Su   | ipport  | ~      | ) iris | li     | ~ |
|--------|--------------------|--------|------|-------|-------------|------|------|-------|------|-------|--------|-------|------------|----------------|------------------------------|------------------------|-----------------------------------------|------------------------------------------|------------------------------------------|-------------------------|-------------------|-------|-------|--------|--------|-------|-------|---------|------|---------|--------|--------|--------|---|
|        |                    |        |      |       |             |      |      |       |      |       |        |       |            |                |                              |                        |                                         |                                          |                                          |                         |                   |       |       |        |        |       |       |         |      |         |        |        |        |   |
|        |                    | TI     | This | is wh | ere         | the  | magi | c hap | pens | . Hei | re you | u can | We<br>worl | elcor<br>k wit | me to T<br>th your<br>collab | he Ti<br>data<br>orato | <b>li, i</b><br>hing<br>a. Reą<br>ors a | <b>iris</b><br>Is Net<br>giste<br>and se | <b>ii!</b><br>twork<br>er appl<br>etting | k Cor<br>Ilicati<br>gs. | nsole.<br>ions, d | evice | s and | d gate | ways   | , man | age y | your in | tegr | ations, |        |        |        |   |
|        |                    |        |      |       |             |      |      |       |      |       | 3      |       |            |                |                              |                        |                                         |                                          |                                          |                         |                   |       |       |        |        |       | 0     |         |      |         |        |        |        |   |
|        |                    |        |      |       |             | A    | PP   | LIC   | AT   | 10    | NS     |       |            |                |                              |                        |                                         |                                          |                                          |                         |                   |       |       | GA.    | TEV    | VA    | rs    |         |      |         |        |        |        |   |
|        |                    |        |      |       |             |      |      |       |      |       |        |       |            |                |                              |                        |                                         |                                          |                                          |                         |                   |       |       |        |        |       |       |         |      |         |        |        |        |   |
| Figure | 32 T               | Т      | ĪN   | С     | 01          | าร   | ol   | e F   | Pa   | ge    |        |       |            |                |                              |                        |                                         |                                          |                                          |                         |                   |       |       |        |        |       |       |         |      |         |        |        |        |   |
|        | HETHINGS<br>ETWORK | S<br>K | CO   | NS    | OL          | E    | N    |       |      |       |        |       |            |                |                              |                        |                                         |                                          |                                          |                         |                   |       |       | А      | pplica | tions | C     | Gatewa  | ys   | Suppor  | t      | 9      | irisli |   |
|        | Gateway            | ays    |      |       |             |      |      |       |      |       |        |       |            |                |                              |                        |                                         |                                          |                                          |                         |                   |       |       |        |        |       |       |         |      |         |        |        |        |   |
|        |                    |        |      |       |             |      |      |       |      |       |        |       |            |                |                              |                        |                                         |                                          |                                          |                         |                   |       |       |        |        |       |       |         |      |         |        |        |        |   |
|        | GAT                | TE     | w    | YS    |             |      |      |       |      |       |        |       |            |                |                              |                        |                                         |                                          |                                          |                         |                   |       |       |        |        |       |       |         |      | 🕕 regis | ter ga | teway. | ]      |   |

Figure33 Register gateway

Fill in the gateway ID obtain from gateway Web(Examples gateway ID:
 68B9D3FFFED191D8), forwarder: Semtech packet forwarder, and frequency plan.

| teways > Register                                                                           |                                                                                                    |
|---------------------------------------------------------------------------------------------|----------------------------------------------------------------------------------------------------|
| Gateway EUI<br>The EUI of the gateway as read from the LoRa m                               | odule                                                                                                    |
| 68 B9 D3 FF FE D1 91 D8                                                                     |                                                                                                    |
| I'm using the legacy packet forward<br>Select this if you are using the legacy <u>Serie</u> | er<br>ch packet forwarder.                                                                                                    |
| Description<br>A human-readable description of the gateway                                  |                                                                                                    |
| MKGW2-LW-91D8                                                                               |                                                                                                    |
| Frequency Plan<br>The <u>frequency plan</u> this gateway will use                           |                                                                                                    |
| Europe 868MHz                                                                               |                                                                                                    |
| Router<br>The router this gateway will connect to. To redu<br>ttn-router-eu                 | ce latency, pick a router that is in a region which is close to the location of the gateway.                                          |
|                                                                                             |                                                                                                    |
| Location<br>The exact location of you gateway. This will be u                               | sed If your gateway cannot determine its location by itself. Set a location by clicking on the map.                                   |
| Location<br>The exact location of you gateway. This will be u                               | sed If your gateway cannot determine its location by itself. Set a location by clicking on the map.                                   |
| Location<br>The exact location of you gateway. This will be u                               | sed If your gateway cannot determine its location by itself. Set a location by clicking on the map.<br>lat 0.000<br>ing 0.000<br>R 1  |
| Location<br>The exact location of you gateway. This will be u                               | sed If your gateway cannot determine its location by itself. Set a location by clicking on the map.<br>Iat 0.000<br>Ing 0.000<br>St 1 |
| Location<br>The exact location of you gateway. This will be u                               | sed If your gateway cannot determine its location by itself. Set a location by clicking on the map.<br>Int 0.000<br>Ing 0.000<br>St 1 |
| Location<br>The exact location of you gateway. This will be u                               | sed If your gateway cannot determine its location by itself. Set a location by clicking on the map.                                   |
| Location The exact location of you gateway. This will be u                                  | sed If your gateway cannot determine its location by itself. Set a location by clicking on the map.                                   |

Figure34 Register gateway

3. After the gateway register successfully, you can check the status.

| NETWORK COMM                                                   | ISOLE                                      | ION                                                         |                  |               |      | Applica | itions | Gateways | Support  | A iris  | li               |
|----------------------------------------------------------------|--------------------------------------------|-------------------------------------------------------------|------------------|---------------|------|---------|--------|----------|----------|---------|------------------|
| iteways > 🏷 eui-68b9d3                                         | fffed191d                                  | 3                                                           |                  |               |      |         |        |          |          |         |                  |
|                                                                |                                            |                                                             |                  |               |      |         |        |          | Overview | Traffic | Setting          |
| GATEWAY OVERVIE                                                | w                                          |                                                             |                  |               |      |         |        |          |          |         | O <u>setting</u> |
| Gateway ID<br>Description<br>Owner<br>Status<br>Frequency Plan | eui-68<br>MKGW2<br>MKGW2<br>irisl<br>conne | o9d3fffed1<br>-LW-91D8<br>i <u>1 Tra</u><br>octed<br>868MHz | <u>nsfer own</u> | <u>ership</u> |      |         |        |          |          |         |                  |
| Router                                                         | ttn-route                                  | r-eu                                                        |                  |               |      |         |        |          |          |         |                  |
| Gateway Key                                                    | •                                          |                                                             |                  |               | <br> |         |        |          |          | base64  | Ë                |
|                                                                | 1 minute                                   | ago                                                         |                  |               |      |         |        |          |          |         |                  |
| Last Seen                                                      | 10                                         |                                                             |                  |               |      |         |        |          |          |         |                  |

Figure35 Gateway Status Check

## 13.3 Create an Application with TTN

- 1. Click **Applications** in the top menu of TTN website and Add Application.
- 2. Fill in the application information and click Add application.

| Application ID                                                             |  |
|----------------------------------------------------------------------------|--|
|                                                                            |  |
| ne unique identifier of your application on the network                    |  |
| Iw004panicbutton                                                           |  |
| Description                                                                |  |
| human readable description of your new app                                 |  |
| test gateway                                                               |  |
|                                                                            |  |
| Jandlor registration                                                       |  |
| elect the handler you want to register this application to                 |  |
| the handler you want to register this application to the handler eu        |  |
| telect the handler you want to register this application to the handler-eu |  |
| telect the handler you want to register this application to the handler-eu |  |
| the handler you want to register this application to the handler eu        |  |

Figure36 Add Application

### 13.4 Register Your End-device with TTN

1. After create the application, click the **register device** in the application screen.

| THE THINGS CONSOLE<br>N E T W O R K COMMUNITY EDITION                                                                          |           | Applic       | cations Gateway | s Support               | A iris  | li v                |
|----------------------------------------------------------------------------------------------------|-----------|--------------|-----------------|-------------------------|---------|---------------------|
| Applications > 😂 Iw004panicbutton                                                                                              |           |              |                 |                         |         |                     |
|                                                                                                    | Overview  | Devices      | Payload Formats | Integrations            | Data    | Settings            |
| APPLICATION OVERVIEW                                                                                                    |           |              |                 |                         |         |                     |
| Application ID Iw004panicbutton<br>Description test gateway<br>Created 2 hours ago<br>Handler ttn-handler-eu (current handler) |           |              |                 |                         | do      | cumentation         |
| APPLICATION EUIS                                                                                                    |           |              |                 |                         | 0 1     | manag <u>e euis</u> |
| ↔ 並 70 B3 D5 7E D0 03 3C 23 直                                                                                                  |           |              |                 |                         |         |                     |
| DEVICES                                                                                                    |           |              | [               | 🏮 <u>register devic</u> | e o mar | iage devices        |
| ą <u></u> )                                                                                                    | 0 registe | ered devices |                 |                         |         |                     |

Figure37 Application Screen

# 2. Fill in the device ID and EUI in the **Register Device** page. We will use our end device LW004-PB as an example in below.

**Noted:** The end device frequency should be the same as the gateway.

|                                                                                                    |                                                                          | Overview                                                                                   | Devices                      | Payload Formats | Integrations | Data    | Setting      |
|----------------------------------------------------------------------------------------------------|--------------------------------------------------------------------------|--------------------------------------------------------------------------------------------|------------------------------|-----------------|--------------|---------|--------------|
| EGISTER DEVICE                                                                                                    |                                                                          |                                                                                            |                              |                 |              | bulk im | port devic   |
| Device ID                                                                                                    | r the device in this app. The d                                          | evice ID will be immutable.                                                                |                              |                 |              |         |              |
| This is the unique identifier for                                                                                                    |                                                                          |                                                                                            |                              |                 |              |         |              |
| This is the unique identifier for<br>Iw004-pb-test<br>Device EUI                                                                                                    | lansifiar far this davice on the                                         | n network. You can change th                                                               | Ellistor                     |                 |              |         | 0            |
| This is the unique identifier for<br>Iw004-pb-test<br>Device EUI<br>The device EUI is the unique id<br>E0 80 EC FF FF CO<br>App Key<br>The App Key will be used to se            | dentifier for this device on the<br>85 C5<br>cure the communication betw | e network. You can change th<br>ween you device and the netv                               | e EUI later.<br>vork.        |                 |              | •       | ©<br>8 bytes |
| This is the unique identifier for<br>Iw004-pb-test<br>Device EUI<br>The device EUI is the unique id<br>E0 80 EC FF FF CO<br>App Key<br>The App Key will be used to se            | dentifier for this device on the<br>85 C5<br>cure the communication betw | e network. You can change the<br>ween you device and the netw<br>this field will be genera | e EUI later.<br>vork.<br>ted |                 |              | •       | ©<br>8 bytes |
| This is the unique identifier for<br>Iw004-pb-test<br>Device EUI<br>The device EUI is the unique id<br>E0 80 EC FF FF CO<br>App Key<br>The App Key will be used to se<br>App EUI | dentifier for this device on the<br>85 C5<br>cure the communication betw | e network. You can change the<br>ween you device and the netw<br>this field will be genera | e EUI later.<br>vork.        |                 |              | •       | 8 bytes      |

Figure38 Register Device

3. TTN server will generate the Application EUI and App Key after register the device.We need to configure the end device and keep the same the Application EUI and App Key. For the end device parameter configuration please refer to our actual device user manual.

|                                                               |                                                                                                    |                                                                    |                    |                       |      |   | Overview | Data | Settings |
|---------------------------------------------------------------|----------------------------------------------------------------------------------------------------|--------------------------------------------------------------------|--------------------|-----------------------|------|---|----------|------|----------|
| DEVICE OVERVIEW                                               |                                                                                                    |                                                                    |                    |                       |      |   |          |      |          |
| Application ID                                                | lw004panicbutto                                                                                                  | on                                                                 |                    |                       |      |   |          |      |          |
| Device ID                                                     | lw004-pb-test                                                                                                    |                                                                    |                    |                       |      |   |          |      |          |
|                                                               |                                                                                                    |                                                                    |                    |                       |      |   |          |      |          |
| Activation Method                                             | OTAA                                                                                                    |                                                                    |                    |                       |      |   |          |      |          |
| Activation Method                                             | OTAA<br>↔ ≒ E0 80                                                                                                | ) EC FF FF CØ 85 C5                                                | 凿                  |                       |      |   |          |      |          |
| Activation Method<br>Device EUI<br>Application EUI            | OTAA           ↔         #         E0 80           ↔         #         70 83                                     | 9 EC FF FF C0 85 C5<br>8 D5 7E D0 03 3C 23                         | 出                  |                       |      |   |          |      |          |
| Activation Method<br>Device EUI<br>Application EUI<br>App Key | OTAA           ↔         ±         E0 80           ↔         ±         70 83           ↔         ±         70 83 | 9 EC FF FF C0 85 C5<br>9 D5 7E D0 03 3C 23<br>95 81 D0 9D 2C 76 03 | 唐<br>唐<br>F4 79 10 | )<br>B BE 59 15 6E 92 | 39 🖆 | ] |          |      |          |

Figure39 TTN Device EUI, Application EUI, App Key

4. After device parameter configure to the same with TTN and connect the TTN server successfully, you can check the device status and data in the TTN device page.

|                     |            |        |       |           |          |      |   |      |         |   |    |  | Overview | Data | Setting |
|---------------------|------------|--------|-------|-----------|----------|------|---|------|---------|---|----|--|----------|------|---------|
| DEVICE OVERVIEW     |            |        |       |           |          |      |   |      |         |   |    |  |          |      |         |
| Application ID      | Iwoc       | )4par  | icbut | on        |          |      |   |      |         |   |    |  |          |      |         |
| Device ID           | w004-      | -pb-te | est   |           |          |      |   |      |         |   |    |  |          |      |         |
| Activation Method   | OTA        | A      |       |           |          |      |   |      |         |   |    |  |          |      |         |
| Device EUI          | $\diamond$ | #      | E0 8  | 0 EC FF F | F CØ 8   | 5 C5 | Ë |      |         |   |    |  |          |      |         |
| Application EUI     | 0          | Ħ      | 70 8  | 3 D5 7E C | 00 03 30 | 23   | Ē |      |         |   |    |  |          |      |         |
| Арр Кеу             | 0          | #      | 0     |           |          |      |   | <br> | •••••   | • | ŧ. |  |          |      |         |
| Device Address      | 0          | ÷      | 26 0  | 1 28 0B   | Ē        |      |   |      |         |   |    |  |          |      |         |
| Network Session Key | 0          | ÷      | 0     |           |          |      |   | <br> | ·· ·· · | • | É  |  |          |      |         |
| App Session Key     | $^{\circ}$ | #      | 0     |           |          |      |   | <br> | •• •• • | s | É  |  |          |      |         |
| Status              | • 2 m      | ninute | s ago | 1         |          |      |   |      |         |   |    |  |          |      |         |
|                     |            |        |       | -         |          |      |   |      |         |   |    |  |          |      |         |

#### Figure40 TTN Device Status Check

|         |        |          |            |     |         |       |         |           |            |          |            |           | Overview | Data   | s           |
|---------|--------|----------|------------|-----|---------|-------|---------|-----------|------------|----------|------------|-----------|----------|--------|-------------|
| PPLICA  | TION   | DATA     |            |     |         |       |         |           |            |          |            |           |          | II pau | <u>se</u> 1 |
| Filters | uplink | downlink | activation | ack | error   |       |         |           |            |          |            |           |          |        |             |
|         | time   | counter  | port       |     |         |       |         |           |            |          |            |           |          |        |             |
| ▲ 15:00 | 0:28   | 1        | 222        | рау | oad: 3F | 00 00 | 00 00 0 | 0 00 00 0 | 0 00 DC 39 | D3 E2 6E | 88 00 1A I | F F8 03 E | E 00 01  |        |             |

Figure41 TTN Device Uplink Data

## **14 Gateway Default Frequency**

| Frequency | Channel NO. | Uplink Frequency(MHZ)                                                         |
|-----------|-------------|-------------------------------------------------------------------------------|
| EU868     | 0-7         | 868.1, 868.3, 868.5, 867.1, 867.3, 867.5, 867.7, 867.9                        |
| IN865     | 0-7         | 865.0625, 865.4025, 865.985, 865.2625, 865.6625, 866.185,<br>866.385, 866.585 |
| US915     | 0-7,64      | 902.3, 902.5, 902.7, 902.9, 903.1, 903.3, 903.5, 903.7, 903.0                 |
|           | 8-15,65     | 903.9, 904.1, 904.3, 904.5, 904.7, 904.9, 905.1, 905.3,904.6                  |
|           | 16-23,66    | 905.5, 905.7, 905.9, 906.1, 906.3, 906.5, 906.7, 906.9, 906.2,                |
|           | 24-31,67    | 907.1, 907.3, 907.5, 907.7, 907.9, 908.1, 908.3, 908.5, 907.8                 |
|           | 32-39,68    | 908.7, 908.9, 909.1, 909.3, 909.5, 909.7, 909.9, 910.1, 909.4                 |
|           | 40-47,69    | 910.3, 910.5, 910.7, 910.9, 911.1, 911.3, 911.5, 911.7, 911                   |
|           | 48-55,70    | 911.9, 912.1, 912.3, 912.5, 912.7, 912.9, 913.1, 913.3, 912.6                 |
|           | 55-63,71    | 913.5, 913.7, 913.9, 914.1, 914.3, 914.5, 914.7, 914.9, 914.2                 |
| AU915     | 0-7,64      | 915.2, 915.4, 915.6, 915.8, 916.0, 916.2, 916.4, 916.6, 915.9                 |
|           | 8-15,65     | 916.8, 917.0, 917.2, 917.4, 917.6, 917.8, 918.0, 918.2, 917.5                 |
|           | 16-23,66    | 918.4, 918.6, 918.8, 919.0, 919.2, 919.4, 919.6, 919.8, 919.1                 |
|           | 24-31,67    | 920.0, 920.2, 920.4, 920.6, 920.8, 921.0, 921.2, 921.4, 920.7                 |
|           | 32-39,68    | 921.6, 921.8, 922.0, 922.2, 922.4, 922.6, 922.8, 923.0, 922.3                 |
|           | 40-47,69    | 923.2, 923.4, 923.6, 923.8, 924.0, 924.2, 924.4, 924.6, 923.9                 |
|           | 48-55,70    | 924.8, 925.0, 925.2, 925.4, 925.6, 925.8, 926.0, 926.2, 925.5                 |
|           | 56-63,71    | 926.4, 926.6, 926.8, 927.0, 927.2, 927.4, 927.6, 927.8, 927.1                 |
| AS923     | 0-7         | 923.2, 923.4, 923.6, 923.8, 923.8, 924.0, 924.2, 924.4, 924.6,924.5           |

Table4 Default Frequency

## **15 Maintenance Instruction**

• Do not use or store the device in dusty or dirty areas.

• Do not use or store the device in extremely hot temperatures. High temperatures may damage the device.

• Do not use or store the device in extremely cold temperatures .when the device warms to its

normal temperature, moisture can form inside the device and damage the device.

- Do not drop ,knock, or shake the device. Rough handing would break it.
- Do not use strong chemicals or washing to clean the device.
- Do not paint the device ,paint would cause improper operation
- Do not disassemble the device casually or use the tools for maintenance without permission

• Handle your device, and accessories with care. The suggestions above help you keep your device operational.

# **16 Revision**

| Version | Description                                                                                                    | Editor | Date       |
|---------|----------------------------------------------------------------------------------------------------|--------|------------|
| 1.0     | Initial Version                                                                                                    | Iris   | 2020/8/26  |
| 1.1     | <ol> <li>Update document format</li> <li>Add TTN server address link</li> <li>Add gateway default frequency</li> </ol> | Iris   | 2020/12/10 |

The contents of this documents are subject to change without prior notice for further improvement.

MOKO team reserves all the rights for the final explanation.

Please contact MOKO sales team or visit https://www.mokosmart.com to get more related information if needed.

### **MOKO TECHNOLOGY LTD.**

• 4F,Buidling2, Guanghui Technology Park, MinQing Rd, Longhua, Shenzhen, Guangdong, China

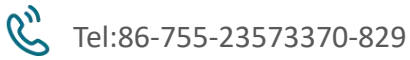

Support lora@mokotechnology.com

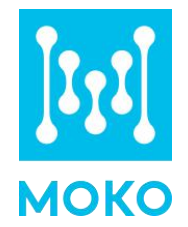

https://www.mokosmart.com